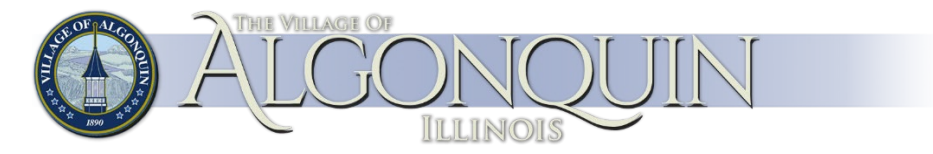

## How to Sign Up for Algonquin Self Service

Revision 03/23/2023

- 1. <u>https://css.algonquin.org</u>
- 2. Click here to register.

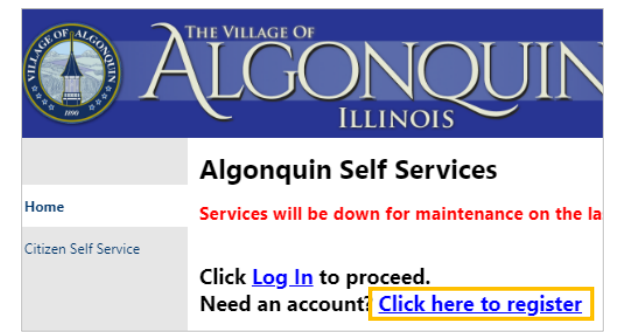

3. You may sing in with Google, Apple, Microsoft, Facebook or Sign up.

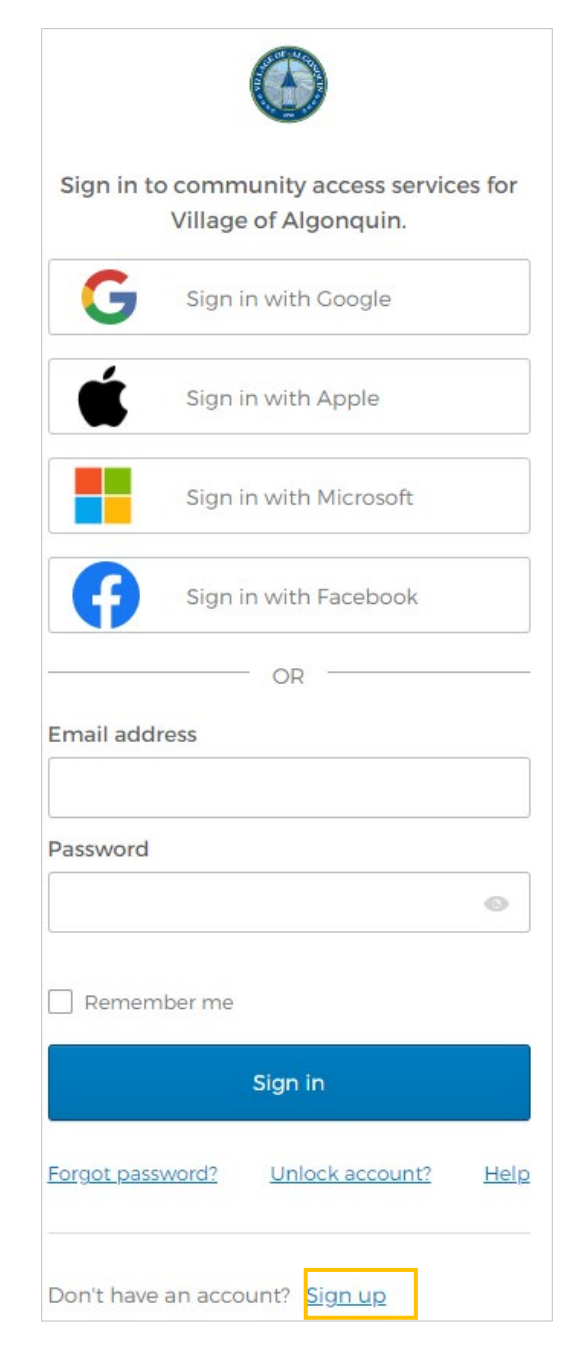

4. If you opted to Sign Up, enter information for Creating an account.

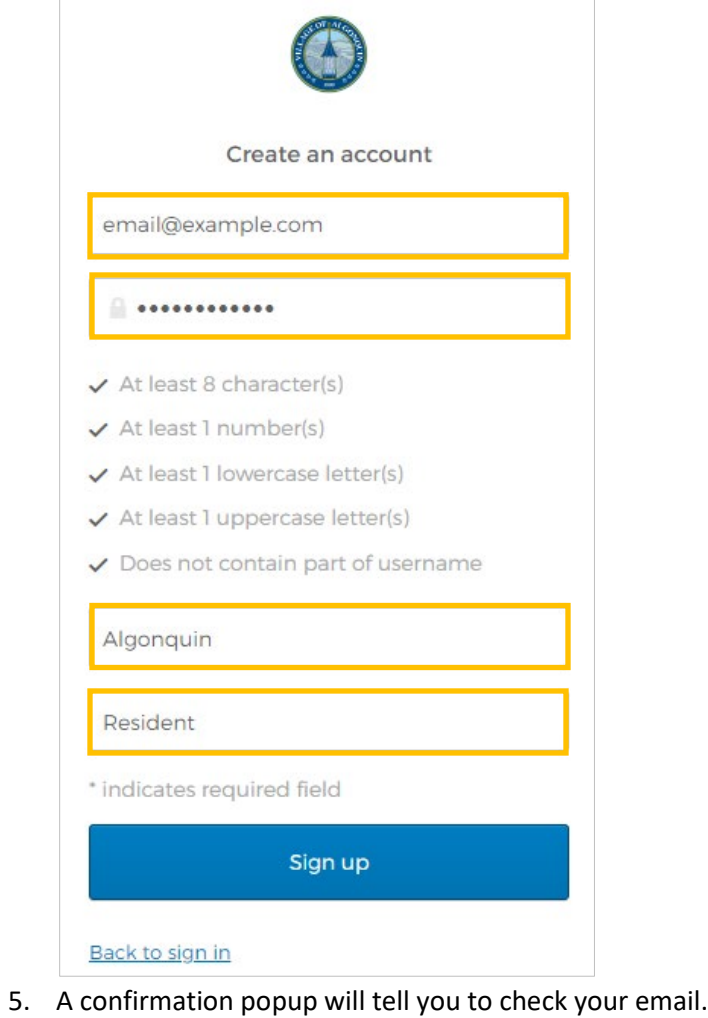

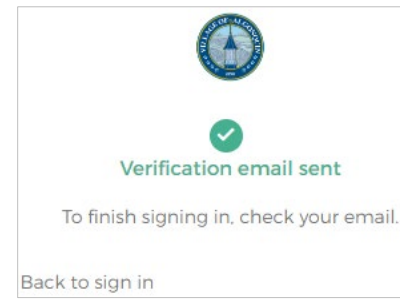

6. Go to your email > click **Activate account**.

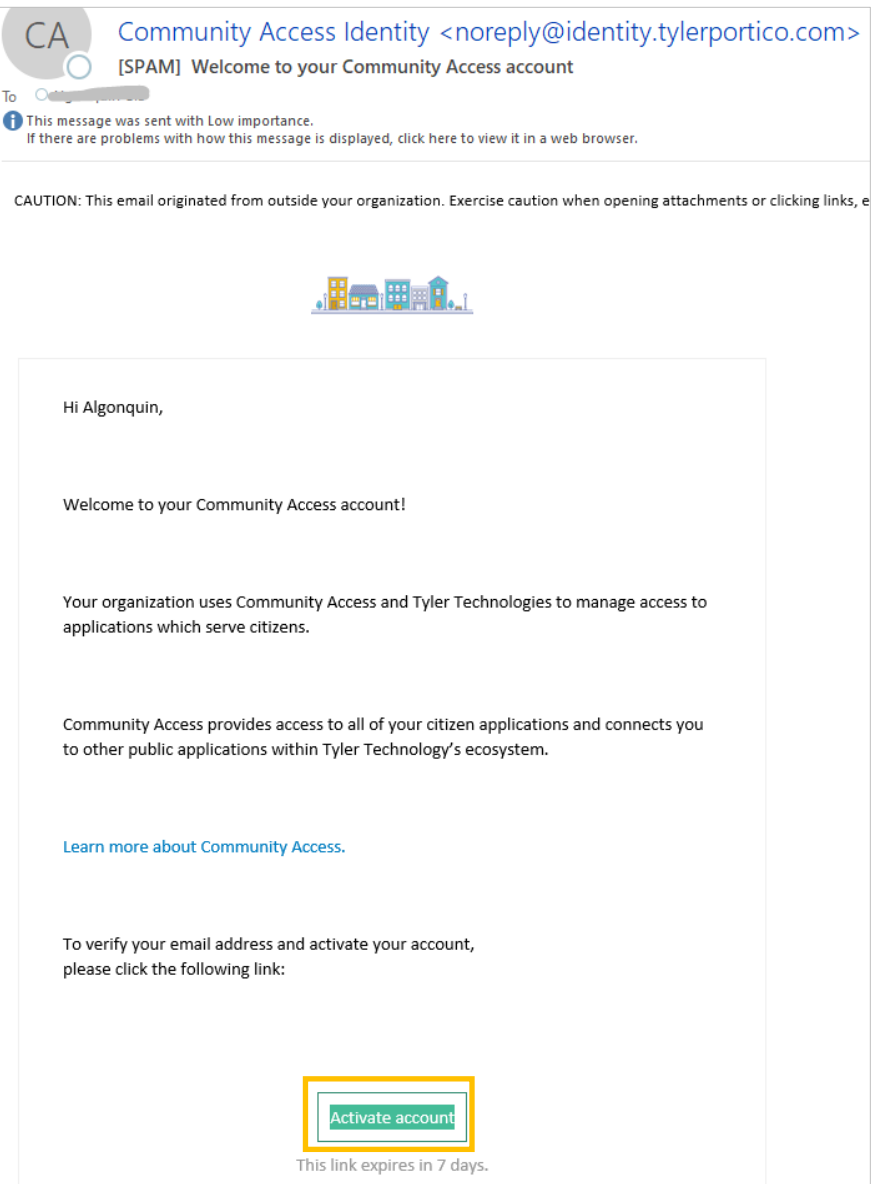

7. Enter your Email address and Password > click Sign in

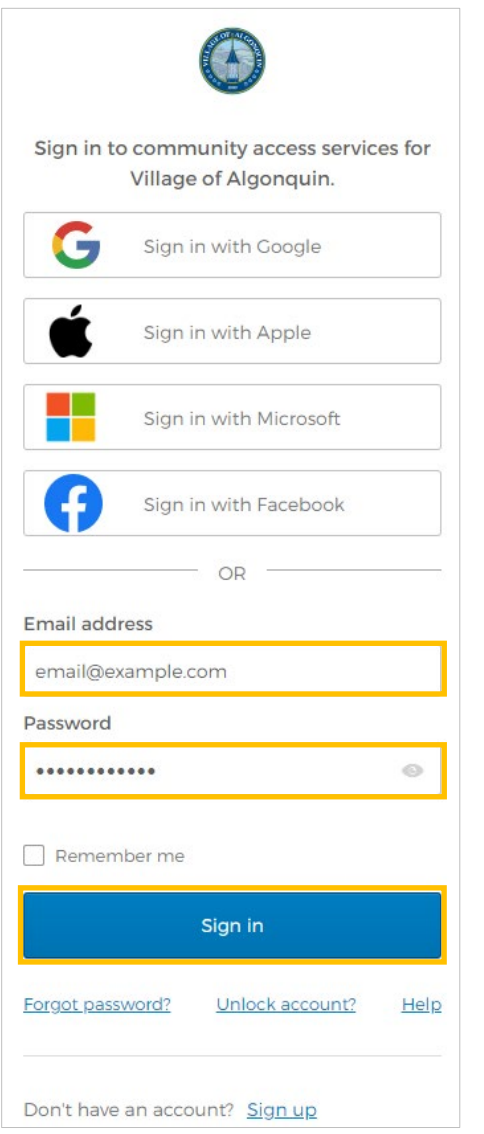